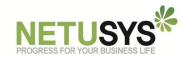

# DAOU SV-7500 단말기 연동 (복수사업자 불가)

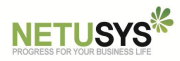

# 1. SV-7500 단말기 개요

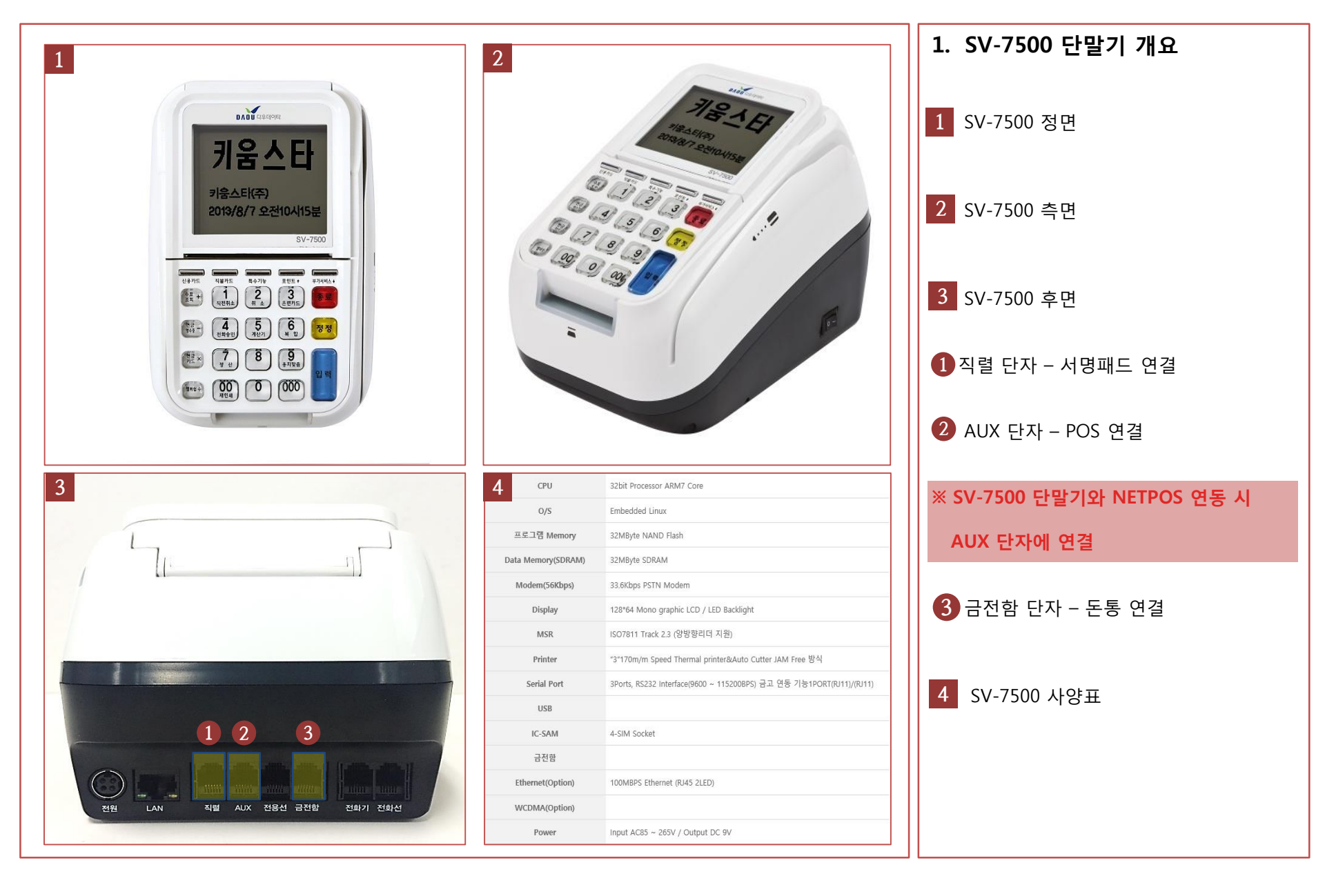

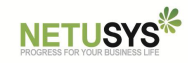

# 2. SV-7500 단말기 연동 설정

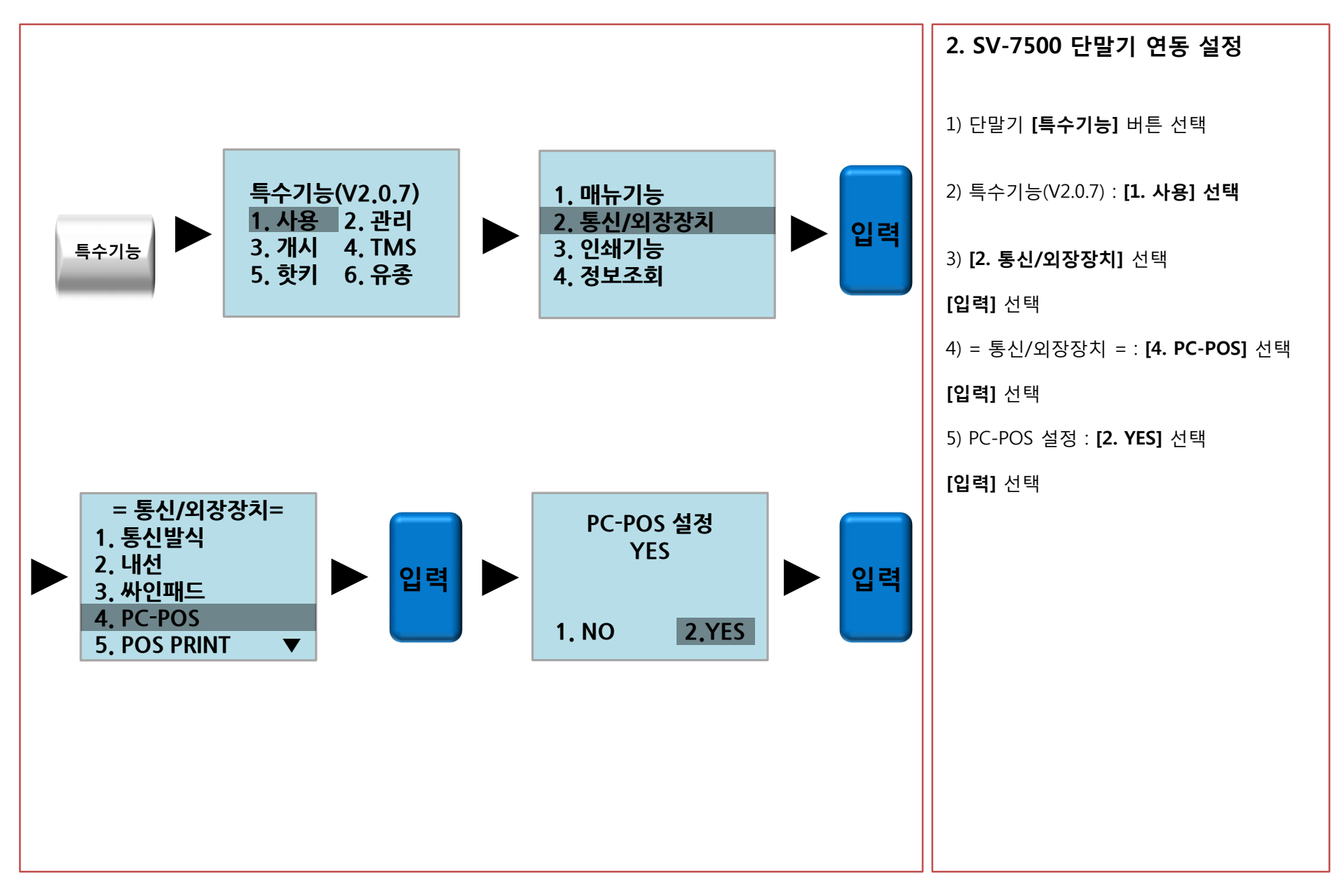

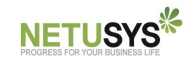

#### 3. SV-7500 싸인패드 연동 설정

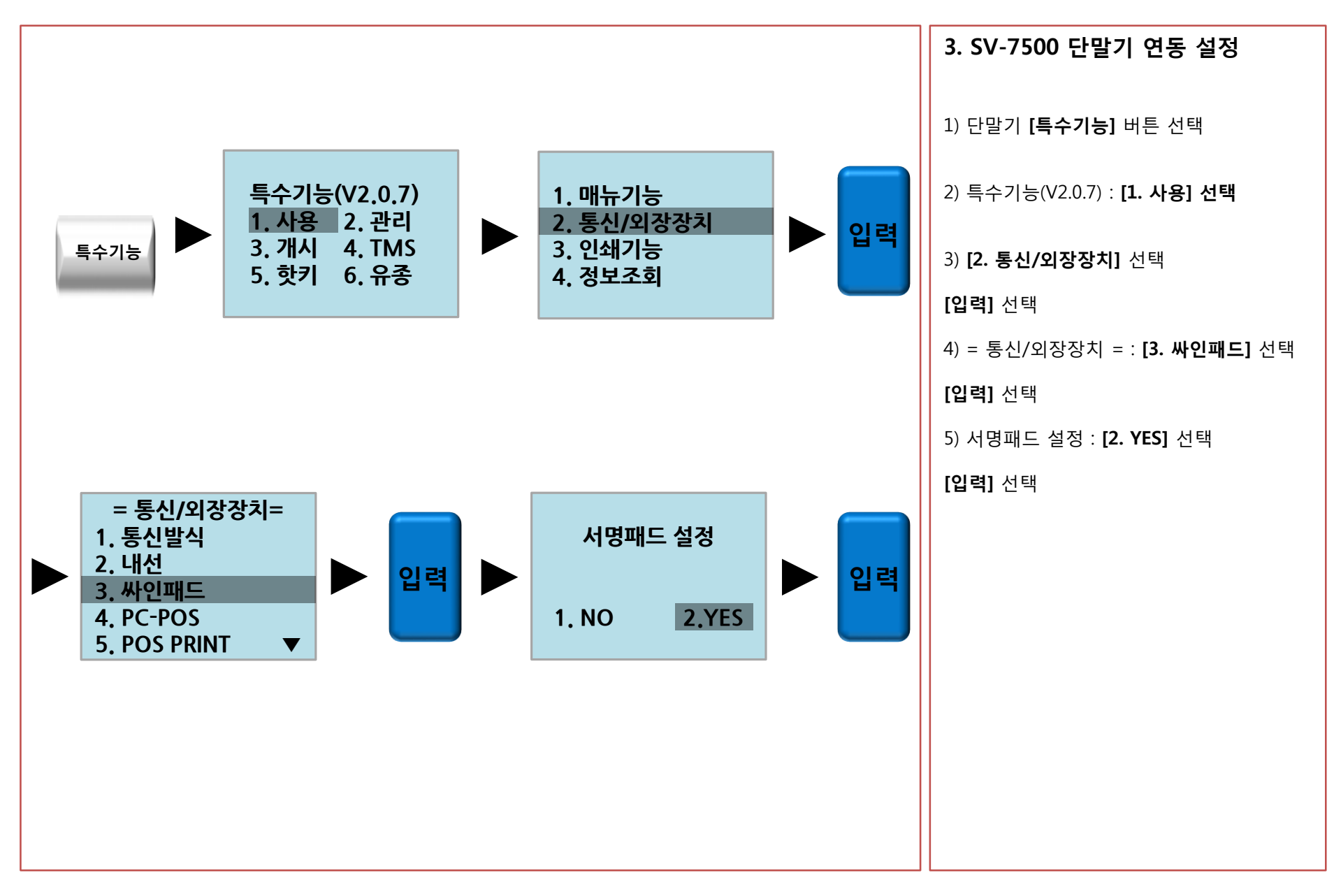

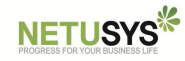

## 4. SV-7500 금전함 연동 설정

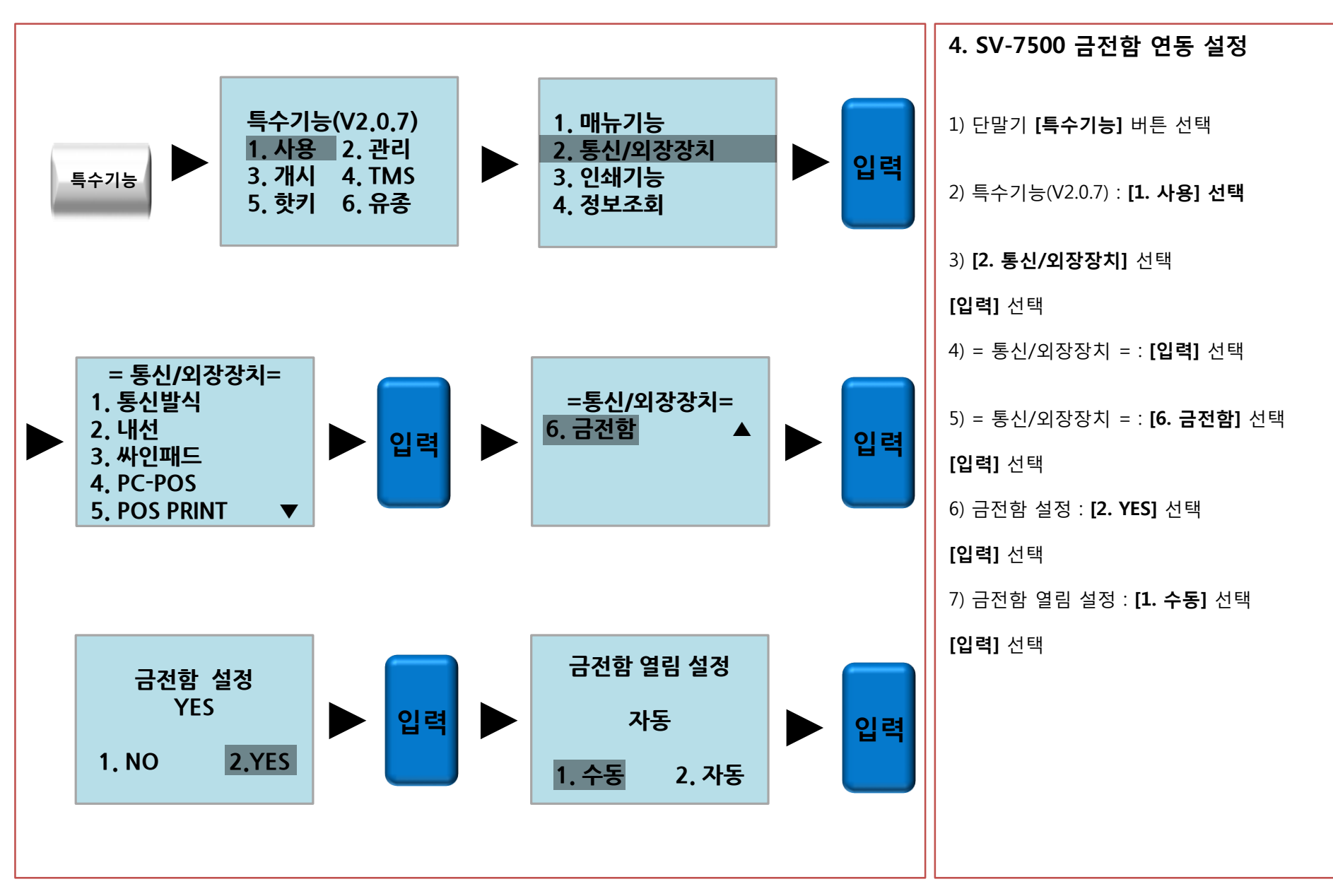

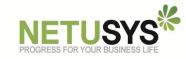

#### 별첨 1. 관련 오류메세지 - 단말기 메세지

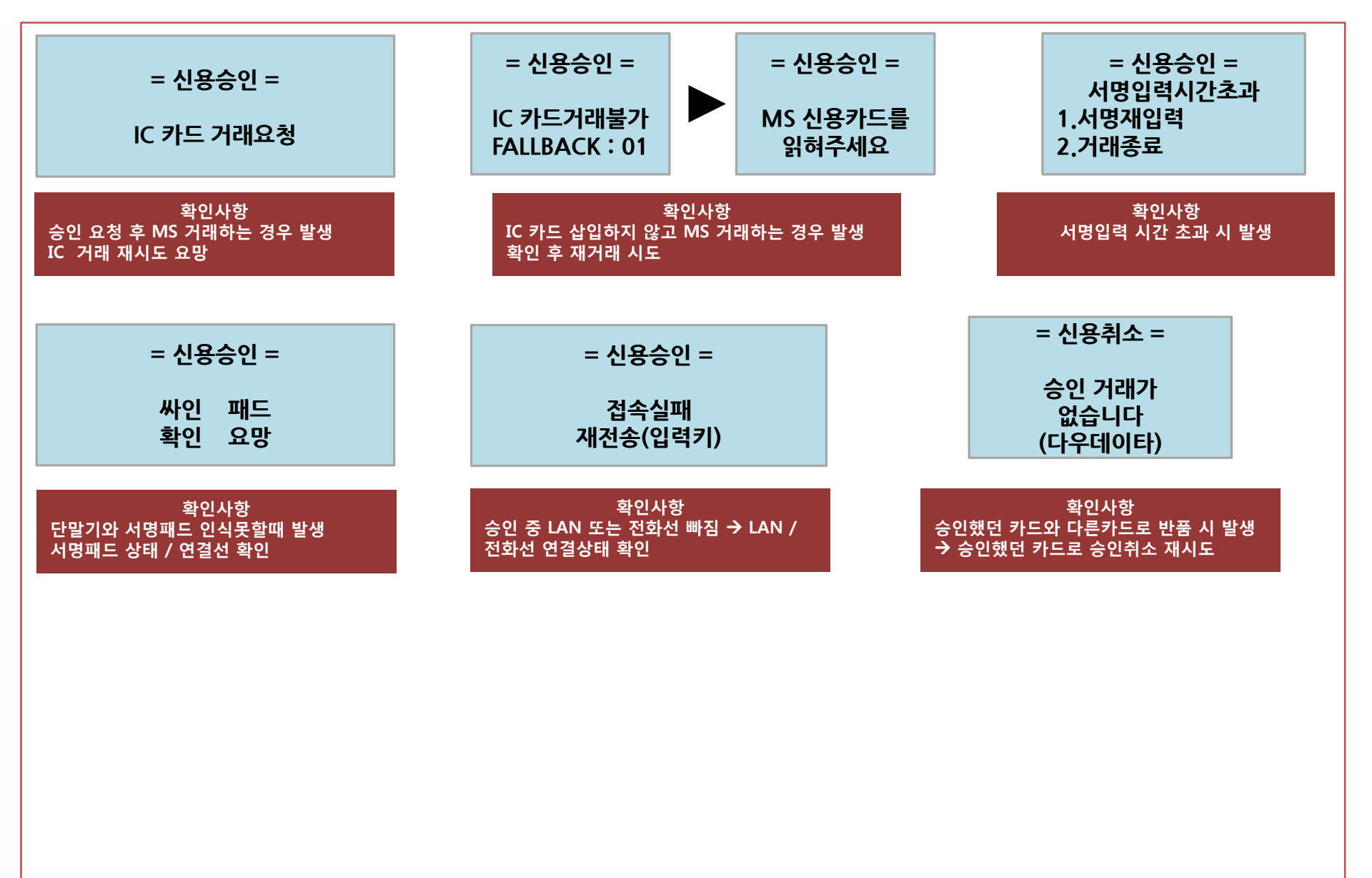

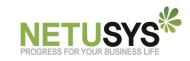

## 별첨 2. SV-7500 단말기 업그레이드 방법

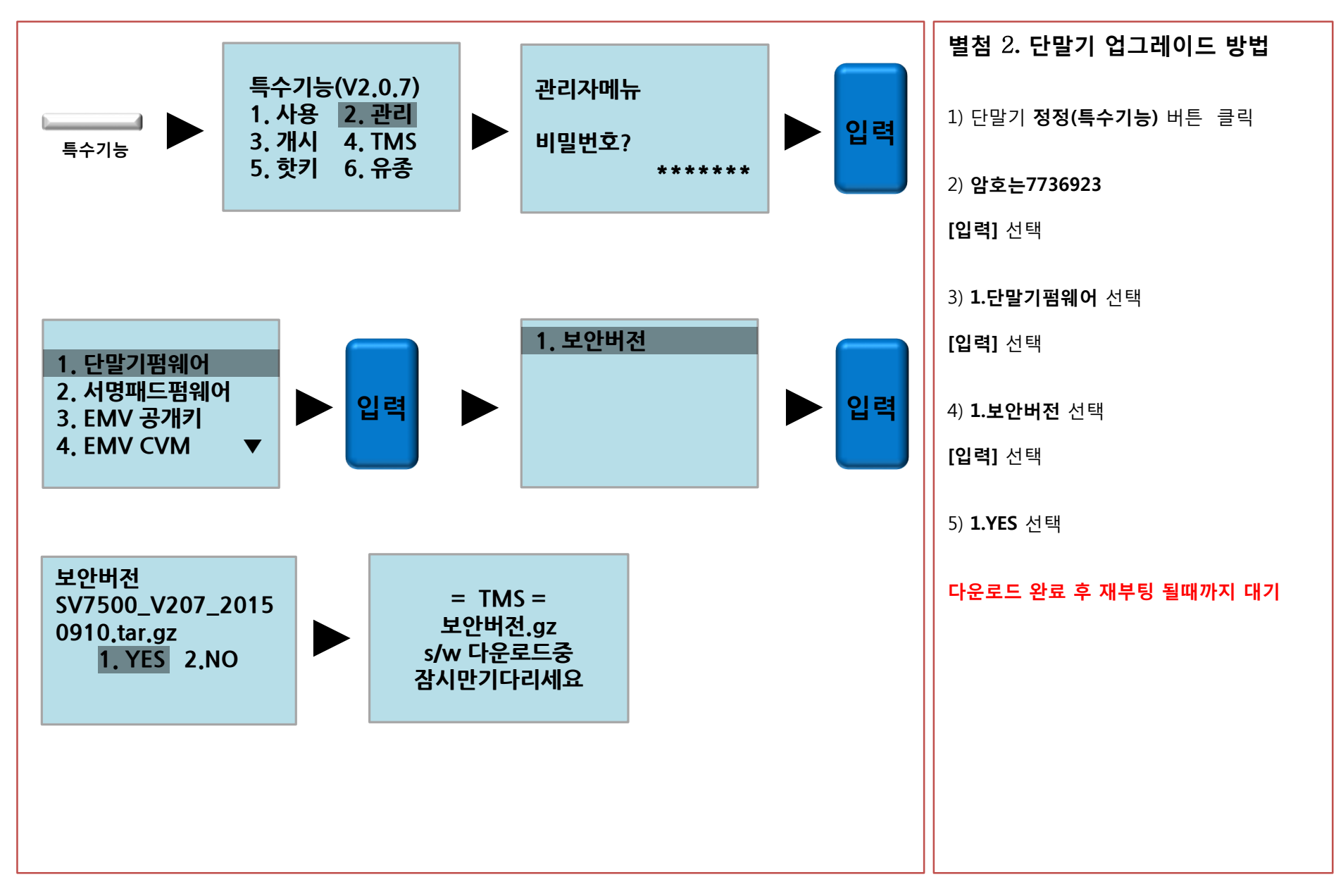